# Aktivace softwaru Moje první myš

Tento návod vám pomůže s aktivací programu "Moje první myš" na vašem počítači. Před prvním spuštěním programu "Moje první myš" musíte program aktivovat vložením licenčního klíče nebo požádat o klíč pro zkušební (trial) verzi.

Během instalace budete požádáni o zadání licenčního klíče. Pokud je váš počítač připojen k Internetu, bude program Moje první myš aktivován automaticky. Pokud váš počítač není připojen, budete potřebovat jiný počítač s připojením k Internetu, abyste získali aktivační kód, který potom do programu zadáte.

# Automatická aktivace

Na konci instalace nebo při pokusu o spuštění programu "Moje první myš" před aktivací se objeví okno s informací o aktivaci a zobrazí se stav vaší licence.

V okně pro aktivaci softwaru klikněte na tlačítko "Aktivovat licenci". Objeví se okno průvodce aktivací. Vyberte možnost "Aktivovat licenci" a klikněte na "Další".

Budete požádáni o zadání licenčního klíče. Vložte licenční klíč.

Pokud je licenční klíč správný, objeví se zelené znaménko (``fajfka").

Pokud je s licenčním klíčem nějaký problém, objeví se červený křížek. V tom případě zkontrolujte, zda jste klíč zadali správně, a případně zadání zopakujte.

Klikněte na tlačítko "Aktivovat". Pokud je váš počítač připojen k Internetu, aktivace programu proběhne automaticky.

Klikněte na tlačítko "Další" pro registraci programu a dokončení instalace.

# Registrace licenčního klíče

Vyplňte formulář pro registraci klíče, který se objeví po aktivaci. Pokud svůj licenční klíč zaregistrujete, můžete ho v případě jeho ztráty v budoucnu znovu získat.

Zadejte údaje označené \* . Pokud jste vyplnili formulář, klikněte na "Registrovat" .

Aktivační proces je dokončen, klikněte na "Dokončit" a okno aktivace softwaru se zavře.

### Registrovat se pro trial verzi

V okně Aktivace softwaru klikněte na tlačítko "Aktivovat licenci". Objeví se okno průvodce aktivací. Klikněte na možnost "Registrovat se pro trial verzi" a klikněte na "Další".

Vyplňte formulář a klikněte na tlačítko "Získat klíč pro trial verzi ". Klíč potom obdržíte emailem.

Pokud váš počítač není připojen k Internetu, můžete požádat o zaslání klíče pro trial verzi z jiného počítače na stránkách:

http://activation.normedia.no/activate/request\_trial\_license?language=cs-CZ

Poznámka: Získání klíče pro trial verzi je možné pouze při zadání emailové adresy.

# Ruční aktivace

Pokud váš počítač není připojen k Internetu nebo automatická aktivace selže, aktivujte program "Moje první myš" pomocí manuální aktivace.

Postupujte nejprve podle pokynů pro automatickou aktivaci. Po několika krocích se objeví okno pro ruční aktivaci. Poznamenejte si svoje licenční číslo a ID počítače.

Nyní musíte získat aktivační kód. Nejjednodušší a nejrychlejší je získat ho z jiného počítače, který je připojen k Internetu.

#### Získání aktivačního kódu přes Internet

Z jiného počítače zadejte adresu:

http://activation.normedia.no/activate/new?language=cs-CZ

Vložte svůj licenční klíč a ID počítače a klikněte na tlačítko "Aktivovat". Získáte aktivační kód a bude vám nabídnuta možnost zaregistrovat program. Aktivační kód si pozorně poznamenejte.

#### Získání aktivačního kódu emailem

Pokud se vám z nějakého důvodu nedaří program aktivovat z jiného připojeného počítače, pošlete email na spcvadyreci@seznam.cz a napište, že chcete aktivovat program "Moje první myš". Pokud kliknete na možnost **Získání aktivačního kódu emailem,** licenční klíč a ID počítače se změní na čísla, aby bylo jednodušší je případně přečíst i do telefonu.

Do mailu pozorně opište licenční číslo a ID vašeho počítače (nejlépe v podobě písmen), napište také telefonický kontakt. Dostanete emailovou odpověď s aktivačním kódem (odpověď však neobdržíte automaticky obratem, ale v nejbližším možném termínu).

V případě, že nemůžete použít ani email, zavolejte na 222519926 a řekněte, že potřebujete aktivovat program Moje první myš. Mějte připravené licenční číslo a ID počítače (nejlépe v podobě čísel). Omlouváme se, ale tato možnost je jen nouzová – pokud se nedovoláte hned, zkoušejte volat toto číslo opakovaně.

Vraťte se k počítači s licenčním číslem a aktivačním kódem. Oba údaje zadejte do okna Ruční aktivace a klikněte na tlačítko "Aktivovat".

Pro ukončení procesu instalace a aktivace klikněte na tlačítko "Dokončit" a můžete začít program používat.

# Změna klíče pro trial verzi na klíč pro plnou verzi

Pokud chcete po zakoupení programu upgradovat svou trial verzi na verzi plnou, spusťte aktivační program z menu Start ("MiTi Software" > "Moje první myš" > "Aktivace softwaru").

Objeví se okno s informací o aktivaci a zobrazí se stav vaší licence.

V okně aktivace softwaru klikněte na tlačítko "Upgradovat licenční klíč " a řiďte se pokyny automatické aktivace.

## Deaktivace licenčního klíče

Pokud chcete přenést licenční klíč programu "Moje první myš" do jiného počítače, musíte nejprve deaktivovat klíč na aktuálním počítači. Spusťte aktivační program z menu Start ("MiTi Software" > "Moje první myš" > "Aktivace softwaru"). Objeví se okno s informací o aktivaci a zobrazí se stav vaší licence.

V okně Aktivace softwaru klikněte na tlačítko "Údaje o licenci". Zobrazí se detaily o vaší licenci.

V tomto okně klikněte na tlačítko "Deaktivovat" . Budete požádáni o potvrzení deaktivace, klikněte na tlačítko "Potvrdit". Nakonec klikněte na "OK".

Nyní můžete instalovat a aktivovat program na jiném počítači.

Další informace o programu na <u>www.alternativnikomunikace.cz</u>

SPC pro děti s vadami řeči, Jivenská 7, 140 00 Praha 4

obchod@alternativnikomunikace.cz, spcvadyreci@seznam.cz